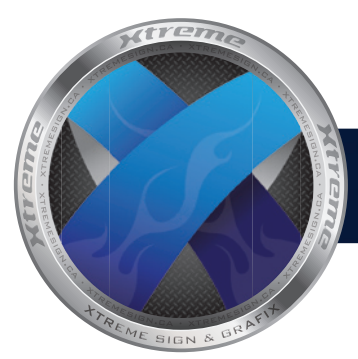

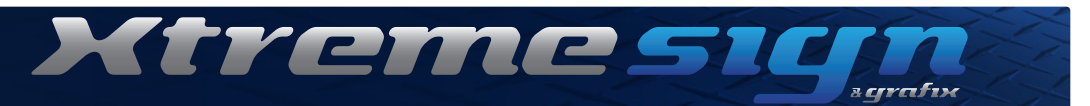

# **Vehicle Outline User Guide & Disclamer**

#### **Scaling Notes**

All templates are 1:20 scale, Adobe Illustrator (Ai) files.

Scale the template by 200% for your design purposes, Xteme Sign & Grafix will output the finished design at 1,000% for a combined scaling of 2,000%. This gives a 1 inch = 10 inches ratio when designing. For use with Photoshop: Create your files at 1/10 scale at 720 dpi

Note: Double check the measurements of the template against the actual vehicle to insure the use of the correct template.

### Create EPS Layers for use in Photoshop

- 1) Open the file in Illustrator and select the view to work with first
- 2) Select the vehicle body, copy and paste into a new document.
- 3) Save the new file as //...vehicle body outline.eps
- 4) Select the same body from the original file and clear the white fill.
- 5) Select all objects of that view and change the stroke to 1 pt
- 6) Copy and paste the whole view into a new file and save the file as //...complete template.eps
- 7) Repeat steps 1 through 6 for each view of the vehicle needed.

## **Place EPS files in Photoshop**

1) Create a new PSD file sized according to the template you wish to use. Make a new PSD file for each view separately.

2) Place the ...complete template.eps into the PSD file. Leave it as the top most layer.

- 3) Place the ...body outline.eps into the PSD file. Align it with the ...complete template.eps layer
- 4) Select the transparency of the ...body outline.eps layer, Select> Load Selection> Channel: Layer Transparency, then invert the selection: Select> Inverse.
- 5) Create a new layer and fill the selection with white. Call this layer Vehicle Design Mask.
- 6) Repeat steps 1 through 5 for each separate view file.
- 7) Lock these layers as so not to accidentally move or edit, then create your design layers below the template layers.

Tip: Make sure to leave enough space in the file for extra overhang, approx 10" perimeter around the complete vehicle body. Design your graphic to allow for overhang print - 4" extra top & bottom, up to 10" front and back, depending on the type of vehicle. Do not put important information close to the perimeter or door handles. Be aware that you are designing a 2D image that will be wrapped onto a 3D object.

#### **Disclaimer:**

Xtreme Sign & Grafix is providing you and your company vehicle template files for your design purposes under the premise that we (XSG) have the contract to produce the graphics for which the templates were used. If for any reason that XSG does not receive the contract to produce said graphics and the contract goes to another company, you and/or your company will be charged \$75.00 for each template acquired. By signing this document, you agree to the conditions of use of the templates supplied.

Please sign and date this document where stated and Fax or Email it back to XSG.

| PRINT NAME:                 | signature | date |
|-----------------------------|-----------|------|
| © 2009 Xtreme Sign & Grafix |           |      |